# MANUAL DE AFILIACIÓN A

ESCUELA NACIONAL DE ENTRENADORES

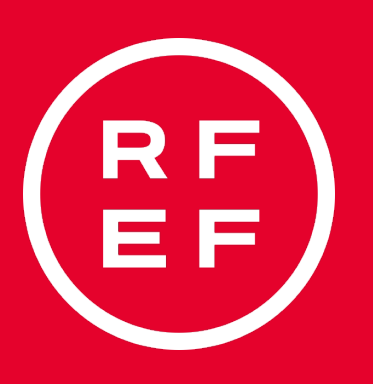

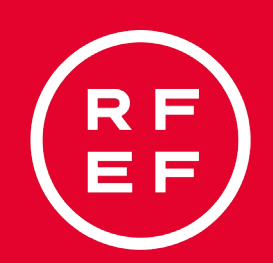

## ACCEDER A LA WEB. HTTP://FORMACION.RFEF.ES

## Diríjase a la Plataforma de Formación RFEF en la siguiente dirección http://formacion.rfef.es y pulse botón AFILIACIÓN AL SISTEMA.

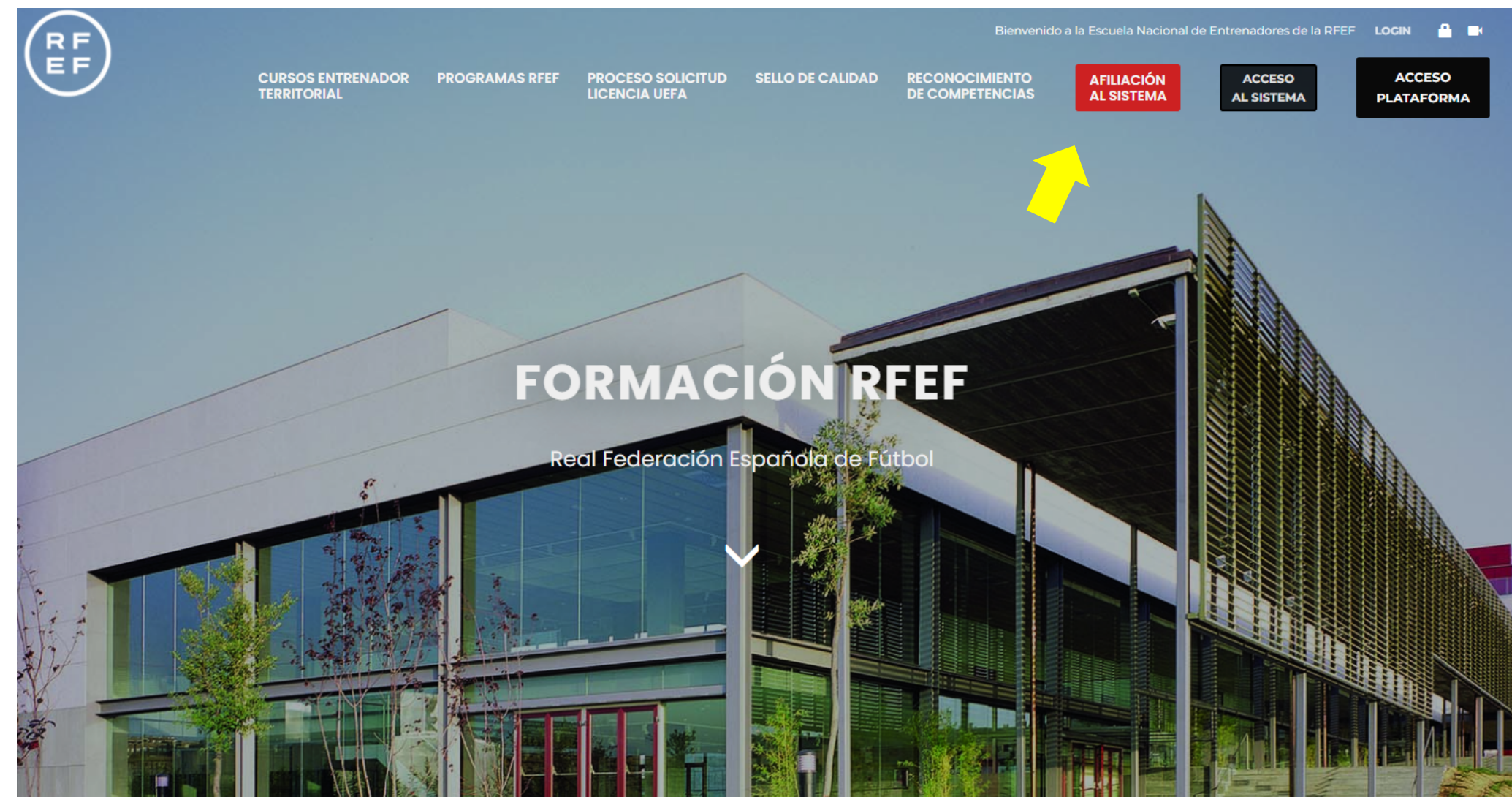

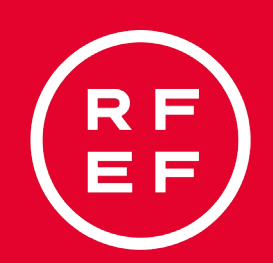

## AFÍLIATE

## Serás redirigido al sistema de afiliación que consta de 4 pasos bien definidos.

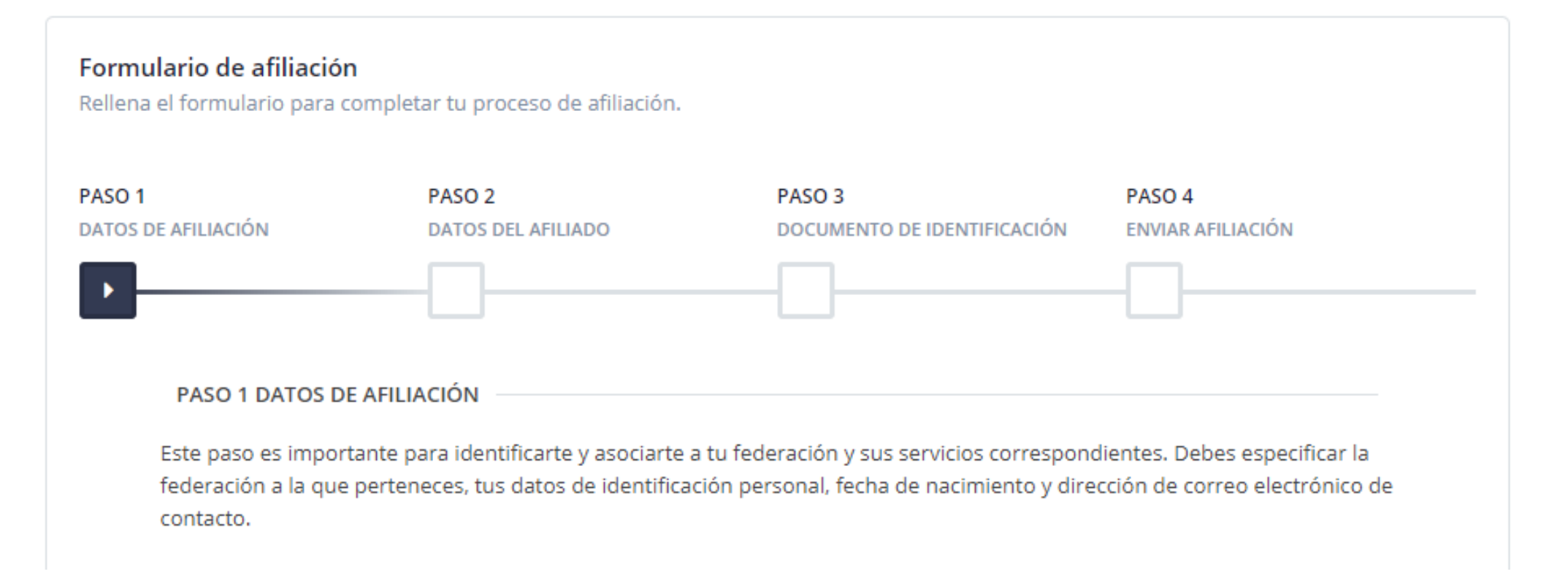

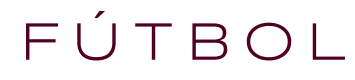

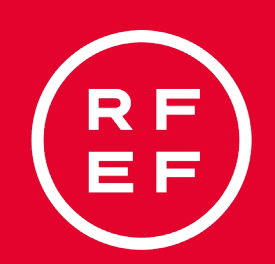

#### INSERCIÓN DE DATOS SOLICITADOS EN LA AFILIACIÓN.

## Española y rellenar todos los datos solicitados.

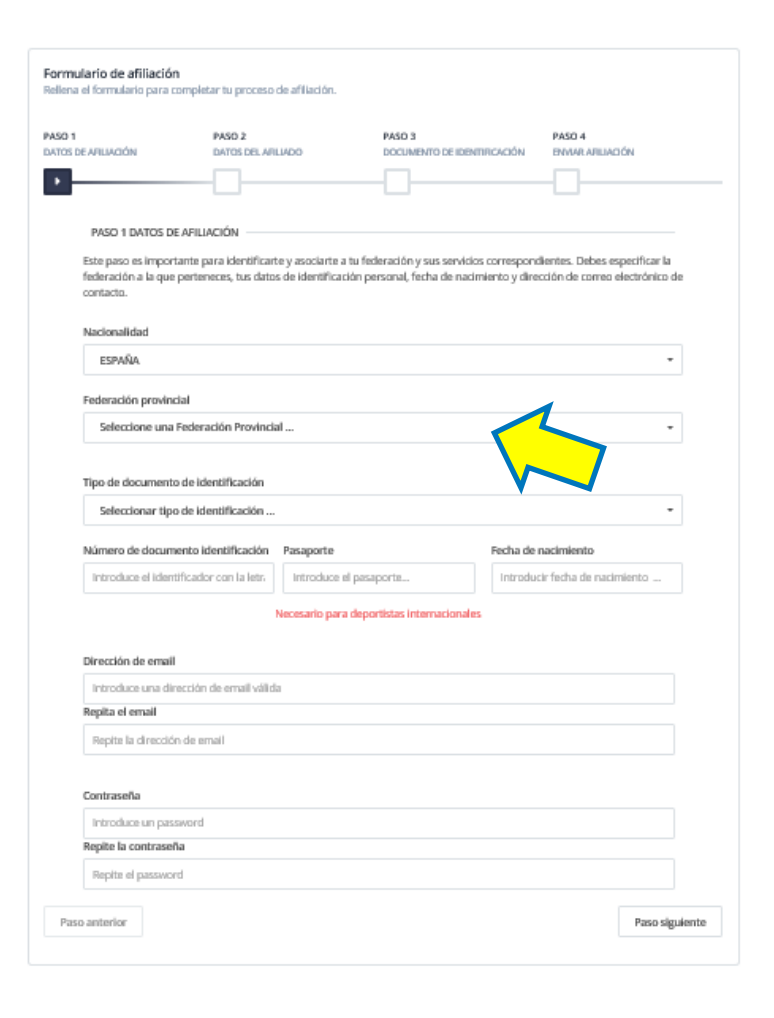

REAL FEDERACIÓN ESPAÑOLA DE FÚTBOL

En Federación provincial debes seleccionar la Federación

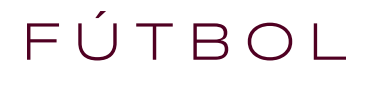

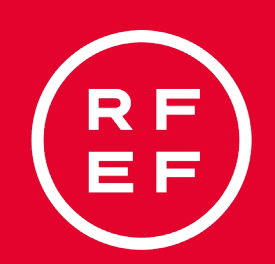

#### INSERCIÓN DE DATOS PERSONALES Y FOTOGRAFÍA.

Tiene especial importancia adjuntar una fotografía de calidad donde se le distinga claramente, para imprimir en la licencia.

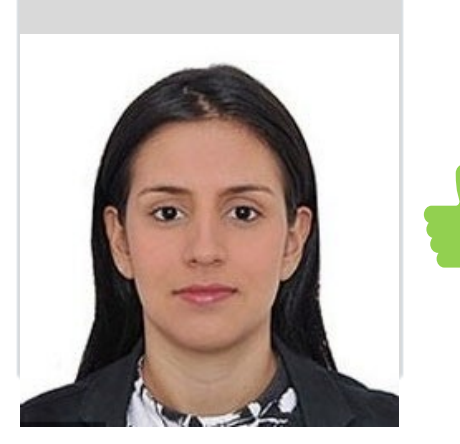

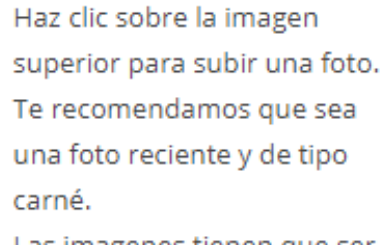

Las imagenes tienen que ser JPG, JPEG o PNG y menores de 2MB

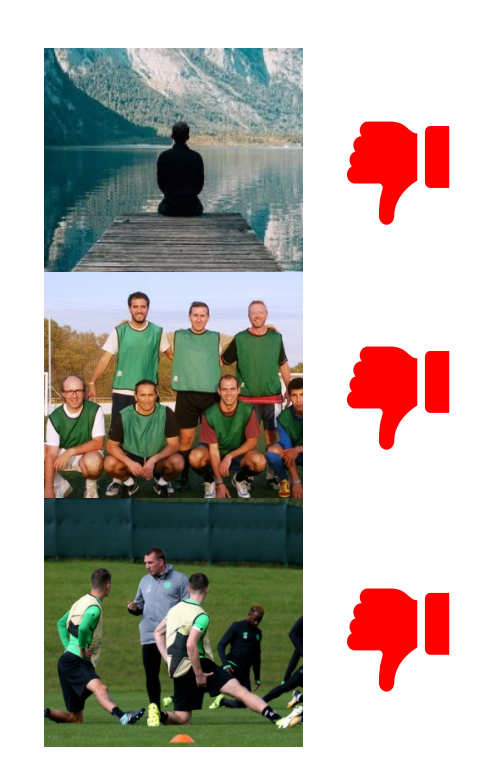

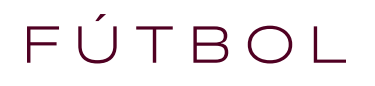

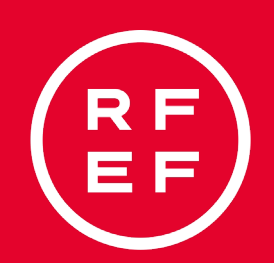

### SUBIDA DE DNI POR LAS 2 CARAS

## Adjunte una fotografía de su DNI por las 2 caras, puede ajustar y rotar la imagen si lo necesita.

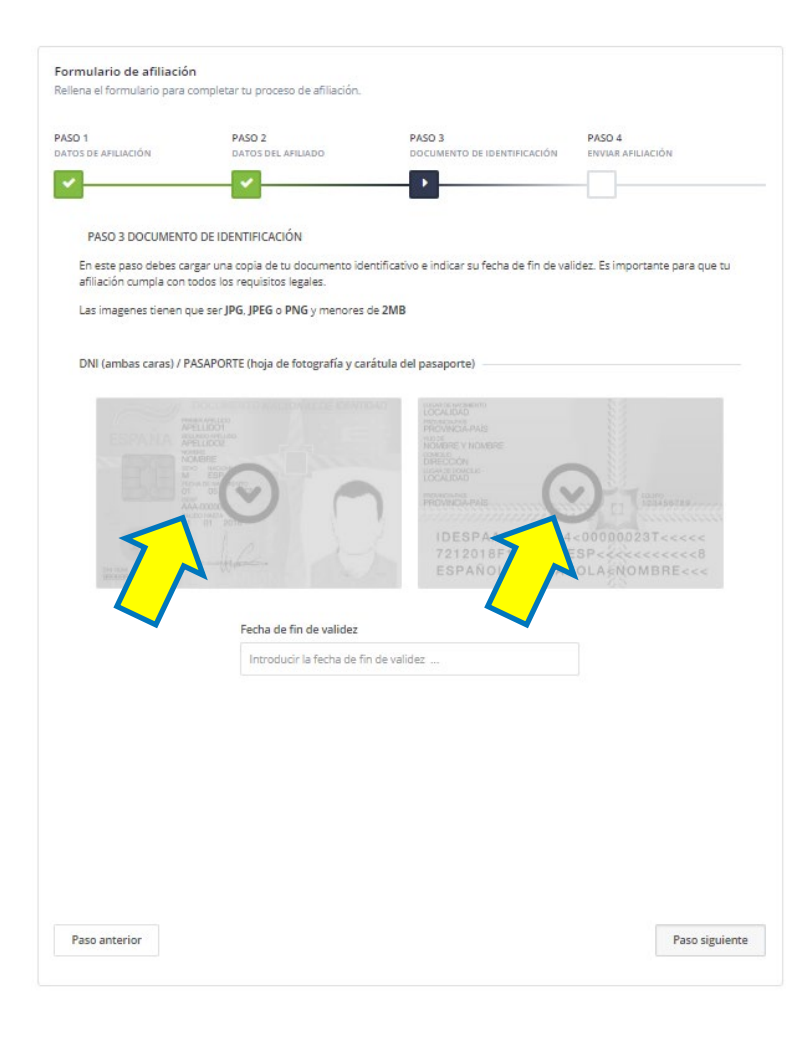

SUBE LA IMAGEN DELANTERA DEL DNI

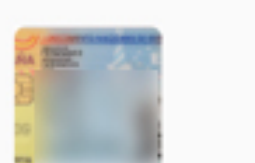

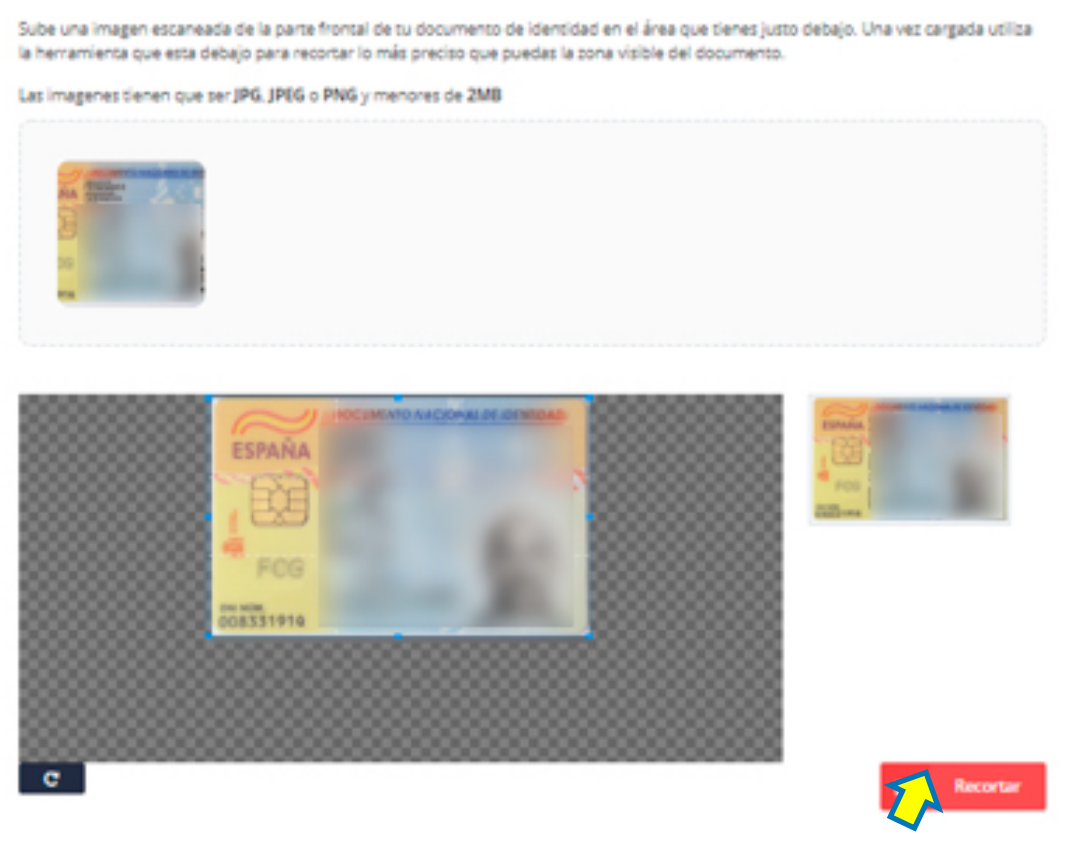

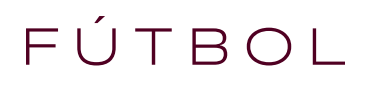

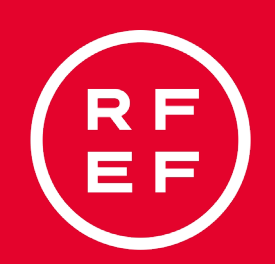

#### ACEPTAMOS LAS POLÍTICAS DE DATOS OBLIGATORIAS POR LA AGPD.

Se enviará automáticamente un correo para confirmar la solicitud de la afiliación, por favor, guarda la dirección de correo rfef@isquad.es como nuevo contacto así evitamos que vaya a SPAM.

| DATOS DE AFILIACIÓN                                                           | PASO 2<br>DATOS DEL AFILIADO                                                                      | PASO 3<br>DOCUMENTO DE IDENTIFICACIÓN                   | PASO 4<br>ENVIAR AFILIACIÓN |
|-------------------------------------------------------------------------------|---------------------------------------------------------------------------------------------------|---------------------------------------------------------|-----------------------------|
| <b>*</b>                                                                      | <b>~</b>                                                                                          |                                                         | •                           |
| PASO 4 CONFIRM                                                                | AR AFILIACIÓN                                                                                     |                                                         |                             |
|                                                                               |                                                                                                   |                                                         |                             |
|                                                                               | ▼ No                                                                                              | o soy un robot<br>reCAPTOHA<br>Privacidad - Condiciones |                             |
| En este paso confirm                                                          | narás tus datos y finalizarás el proces                                                           | so de afiliación. Es importante que leas y a            | ceptes los Términos y       |
| Condiciones del sen                                                           | vicio, así como la Política de Privacida                                                          | d del sitio, para entender tus derechos y o             | bligaciones.                |
| A control on The                                                              | ninos y Condiciones del servicio                                                                  |                                                         |                             |
| <ul> <li>Acepto los Terr</li> </ul>                                           |                                                                                                   |                                                         |                             |
| <ul> <li>Acepto los rem</li> <li>Acepto la Políti</li> </ul>                  | ca de Privacidad                                                                                  |                                                         |                             |
| Acepto la Políti     Acepto el envíc                                          | ca de Privacidad<br>de productos y servicios de acuerdo                                           | con los intereses del alumno.Política de d              | atos                        |
| Acepto la Políti     Acepto el envíc     Acepto el envíc     Acepto la realiz | ca de Privacidad<br>de productos y servicios de acuerdo<br>ación de fotoerafías y/o vídeos para : | con los intereses del alumno.Política de d              | atos                        |

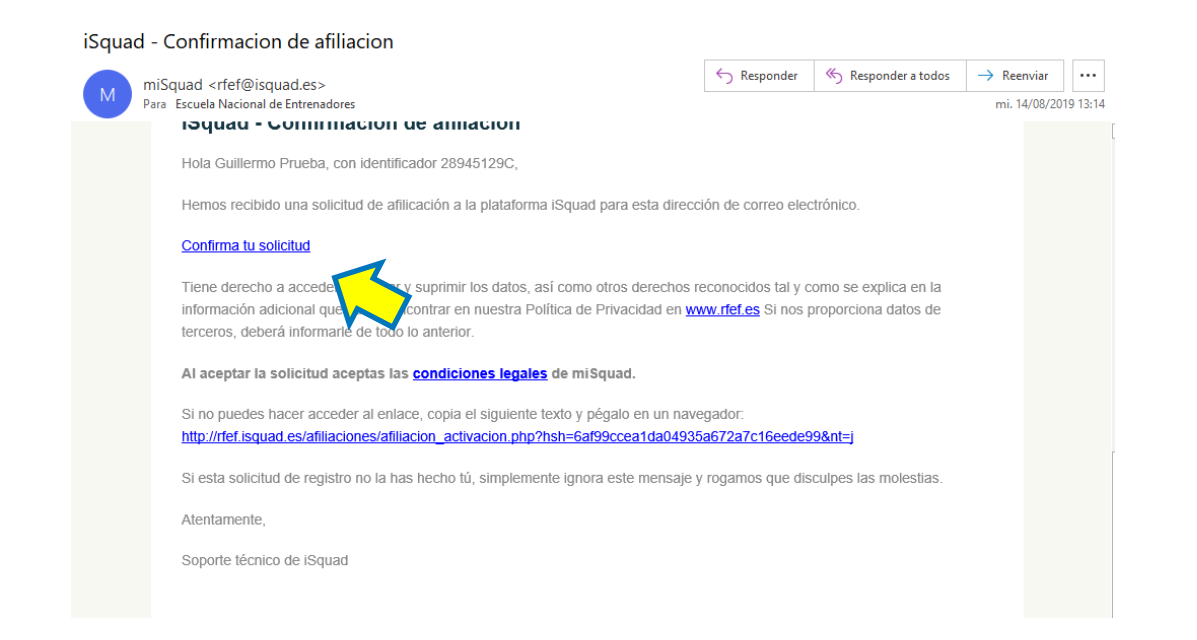

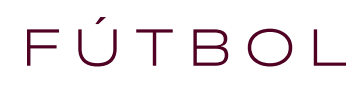

## GRACIAS POR VUESTRA ATENCIEPN